## 3D 表示画面における透明効果と起伏陰影

3D 鳥瞰図表示画面を使うと複雑な地理データレイヤを 効果的に視覚化することができます。鳥瞰図表示により地 形の 3D 化ができるばかりでなく、レイヤの透明化や陰影 図も含めて、2D 表示での視覚効果を全て使用できます。

レイヤの透明効果を使うと地形表面上にドレープする複数の表示レイヤを視覚的に組み合わせることができます。 透明度はラスタレイヤ全体や、カラーパレットを持つラス タ中の特定の色、またはベクタレイヤのポリゴンの塗りつ ぶしスタイルに設定できます。表示画面中の任意の数のレ

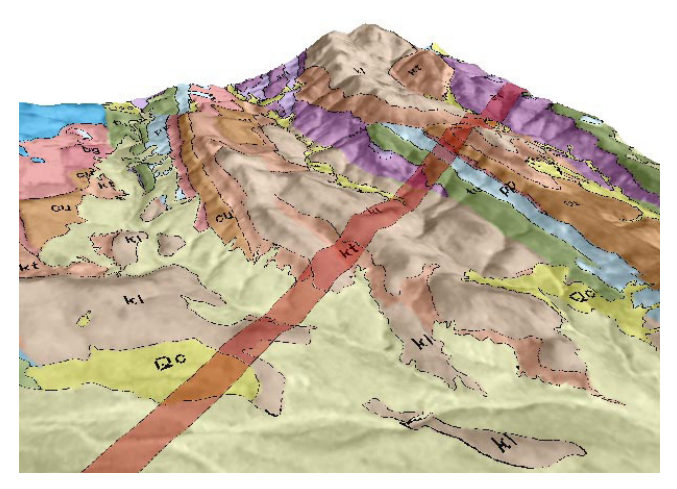

半透明のレイヤの 3D 鳥瞰図表示。左の画面では、ポリゴンの色を部分的に 半透明にした 2 つのベクタレイヤがパンクロの SPOT 画像に重ねられていま す。下のベクタレイヤは地質図ポリゴンで、上のレイヤにはパイプライン

イヤに対して透明効果を設定できます。透明効果の重なり 具合はその時のレンダリングにおけるピクセル単位で決定 されます。

表示画面中の任意のラスタレイヤを起伏陰影として選択 でき、太陽の高度と方角、陰影に対する縦方向の強調を自 由に変えることができます\*。陰影と透明効果を組み合わ せて、部分的に半透明にした起伏陰影レイヤを作成したり、 その上に半透明の別のレイヤを重ねたりもできます。

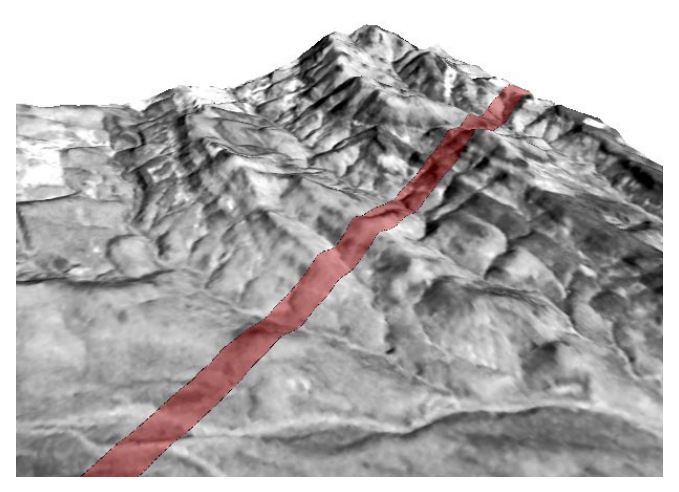

予定地を示す赤の狭い幅のポリゴンが重ねられています。地質図と背景の 画像がパイプラインのポリゴン越しに透けて見えています。右の画面では 地質図レイヤが削除され、背景画像の上にパイプラインだけが表示されて います。

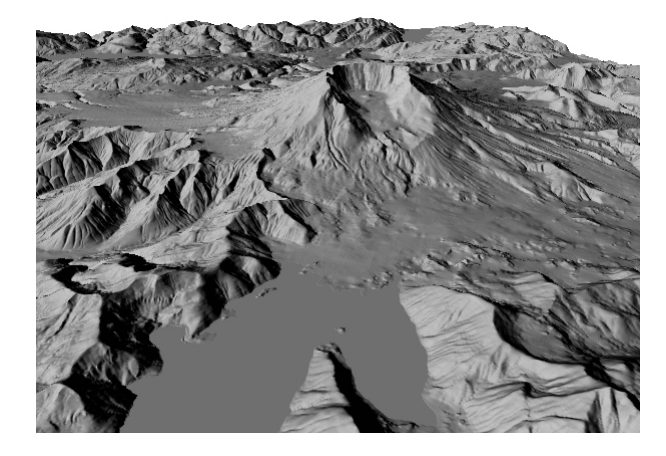

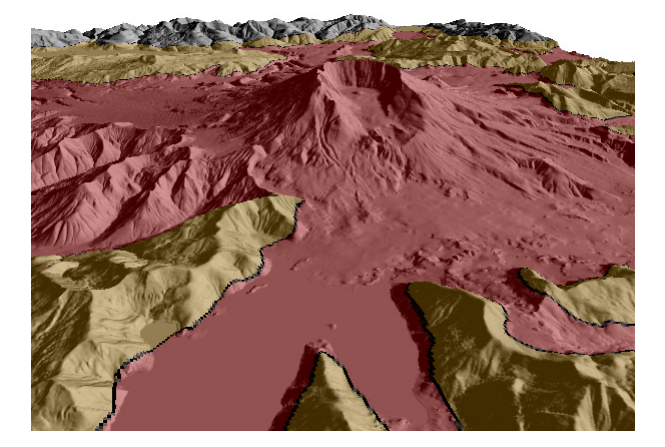

左の2つの図は起伏陰影表示をした標高ラスタの鳥瞰図表示画面です。これらの 画面は同じ視点位置ですが、下の画面では太陽光の照射方向が異なり、陰影レイ ヤの上に半透明ポリゴンのベクタレイヤが重ねられています。

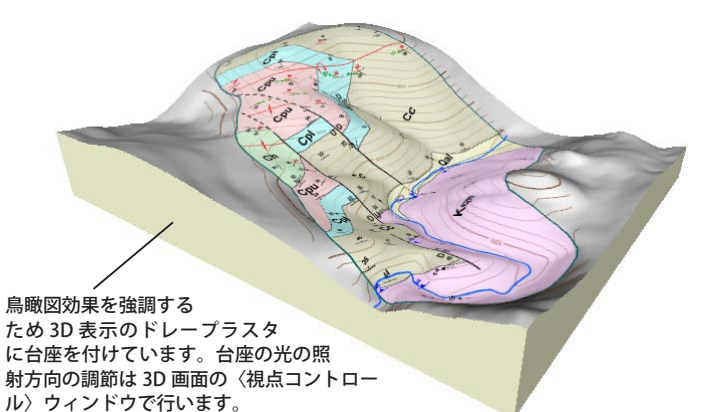

上の鳥瞰図では地質図のラスタレイヤが起伏陰影図の上にドレープされていま す。このレイヤは [ ラスタ ]>[ 標高 ]>[ 地形特性 ] メニューにより前処理した標 高ラスタの陰影レイヤにベクタ地図レイヤを 2D グループで重ね、それをラスタ にレンダリングして作りました。

\*(訳者注) v73 で 3D 表示プログラムに改訂があり、3D 処理でのオンザフラ イ起伏陰影表示は出来なくなりました。本機能の復帰については開発元に要 求しています(エラー番号 17737E)が、対処法としては一番下の地質図の説 明にもありますが、1) 地形特性メニューを使って別途、陰影ラスタを作るか、 2)2D でラスタにレンダリングした画像を使用してください。2010.6.18